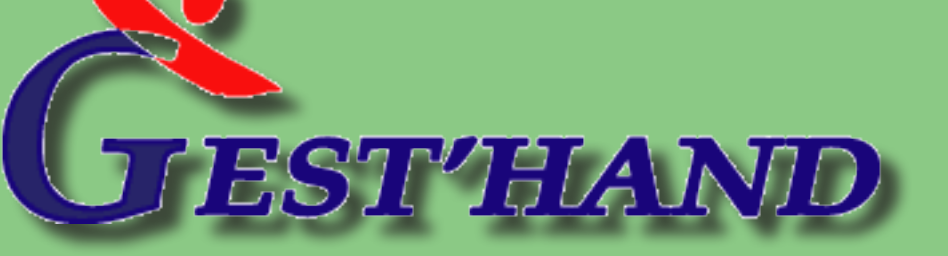

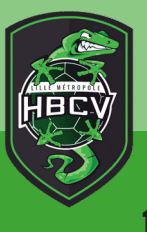

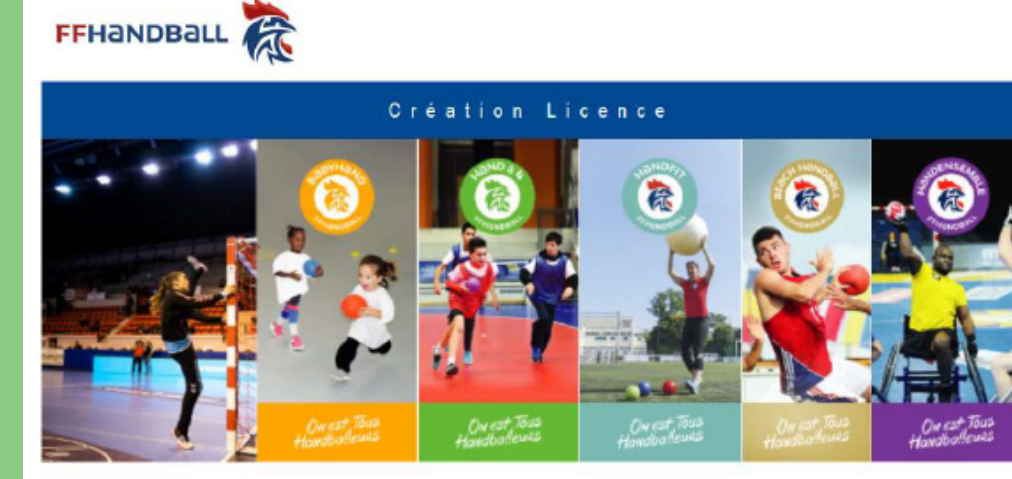

#### Bonjour XXXX

Le club TERRES DES CONFLUENCES HANDBALL vous invite à le rejoindre. Merci de suivre les instructions suivantes pour créer votre licence.

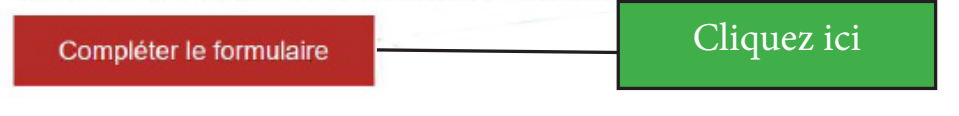

Bonne saison Handballissime !

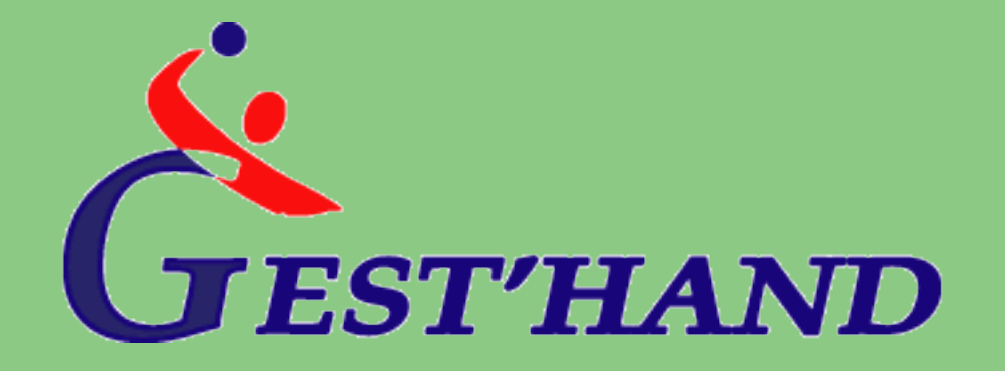

Depuis quelques saisons, la FFHB utilise l'outil de gestion de club : GEST'HAND. Afin de vous aider à remplir votre licence, voici un petit tutoriel explicatif.

1. La demande de licence

- Vous êtes nouveau au club, merci de nous donner :
- NOM, PRENOM, DATE ET LIEU DE NAISSANCE, SEXE et ADRESSE MAIL.
- Vous renouvelez votre licence, merci de nous communiquer votre adresse mail si ce n'est pas déjà fait.

Une fois ces données enregistrées, le club vous envoie un email de la part de lhand et sous le nom «FFHB - Création / Renouvellement de votre licence», vous permettant d'accéder à votre formulaire d'inscription :

Attention, vérifiez bien votre boite email et notamment que le message ne soit pas dans les courriers indésirables ou SPAM. De plus il a une validité limitée, si vous attendez trop pour répondre, ce dernier sera invalide.

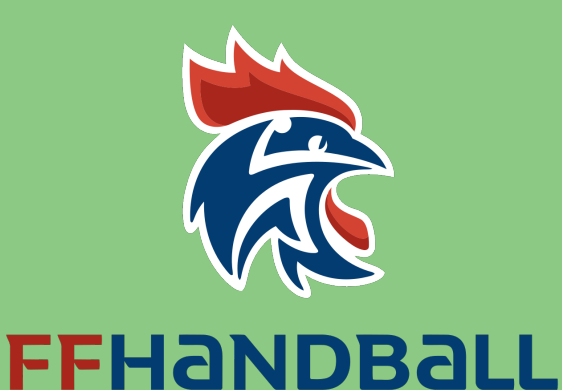

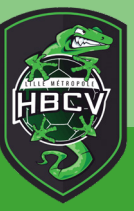

| Identité                 |                                       |           |                               |                                                                                                    |                |              |        |
|--------------------------|---------------------------------------|-----------|-------------------------------|----------------------------------------------------------------------------------------------------|----------------|--------------|--------|
|                          |                                       |           |                               |                                                                                                    |                |              |        |
| Nom de naissance         |                                       |           | Nationalité                   | FRANCE                                                                                                    |                |              | ~      |
| Nom usuel                |                                       |           | Pays de naissance             | FRANCE                                                                                                    |                |              | ~      |
| Prénom *                 |                                       |           | ,<br>Département de naissance |                                                                                                    |                |              | $\sim$ |
| Date de naissance *      |                                       |           | Ville de naissance            | e<br>Alexandra de la companya de la companya de la companya de la companya de la companya de la companya de la compa |                |              | $\sim$ |
| Sexe *                   |                                       |           |                               |                                                                                                    |                |              |        |
|                          | <u> </u>                              |           |                               |                                                                                                    |                |              |        |
| Coordonnées              |                                       |           |                               |                                                                                                    |                |              |        |
| 810                      |                                       | Tilisters | Demisile                      | ••                                                                                                    | .22 0261075220 |              |        |
| N°                       | · · · · · · · · · · · · · · · · · · · | Telephone | Domicile                      |                                                                                                    |                |              |        |
| Rue, voie                |                                       |           | Portable                      | ▼                                                                                                    | +33 0601084234 |              |        |
| N° appartement, escalier |                                       | Email *   |                               |                                                                                                    |                | Email valide |        |
| Résidence, bâtiment      |                                       |           |                               |                                                                                                    |                |              |        |
| Lieu dit                 |                                       |           |                               |                                                                                                    |                |              |        |
| Code postal              |                                       |           |                               |                                                                                                    |                |              |        |
| Ville *                  | verse en 🗸                            |           |                               |                                                                                                    |                |              |        |
| Pays                     | v                                     |           |                               |                                                                                                    |                |              |        |

Après avoir cliquez sur compléter le formulaire, gest'hand s'ouvre. Dans la première partie vous avez les informations concernant votre identité, votre adresse et contact. Il est recommandé de mettre un téléphone et surtout un mail valide pour les prochains renouvellements et pour faciliter la communication entre les dirigeants et les joueurs.

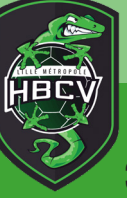

| Licence |                                    |                  |   |
|---------|------------------------------------|------------------|---|
|         | № de licence 5759052102932         |                  |   |
|         | Pratiquant                         | HandEnsemble     |   |
|         |                                    | Handfit          |   |
|         |                                    | Joueur 12/16 ans |   |
|         |                                    | Loisir           |   |
|         | Taille du licencié (en cm) *       | Ambidextre       |   |
|         | Demande de transfert international |                  |   |
|         | Pays *                             | Saison *         | ~ |
|         |                                    |                  |   |

Dans la deuxième partie :

- Vous devrez cocher la catégorie du joueur
  La taille du licencié en cm
- 3. La latéralité (Droitier, Gaucher, Ambidextre)

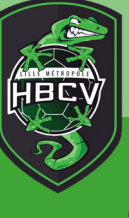

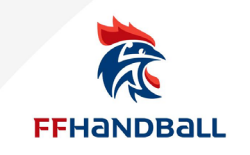

#### **AUTORISATION PARENTALE**

Je soussigné, parent ou représentant légal du mineur ou majeur protégé, autorise l'adhésion de mon enfant à la FFHandball pour les pratiques sollicitées et dans le respect des règlements fédéraux.

En outre, si cela était nécessaire, j'autorise le transfert de mon enfant à l'hôpital par un service d'urgence (pompiers, SAMU) pour que puisse être pratiquée, en cas d'urgence, toute hospitalisation, intervention chirurgicale, y compris une anesthésie.

Dans le cas où mon enfant sollicite une licence « pratiquant », notamment en compétitions : Conformément aux dispositions de l'article R232-52 du Code du sport,

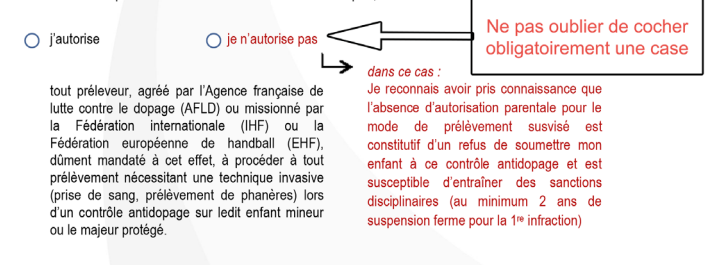

#### Je reconnais avoir pris connaissance des conditions générales d'adhésion à la FFHandball et les accepte.

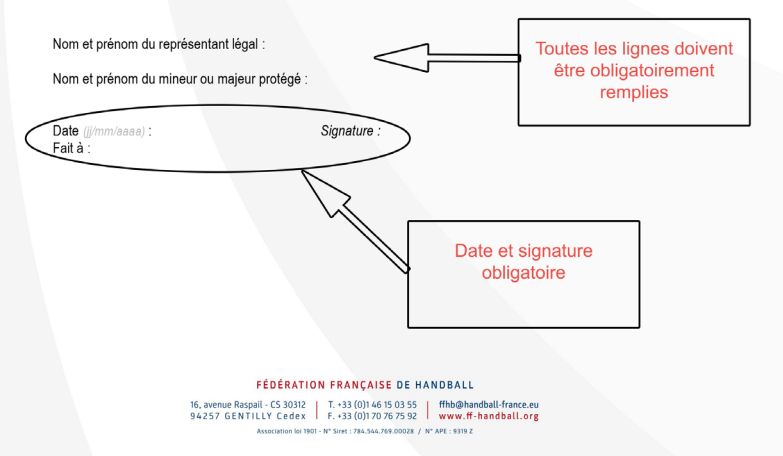

Il vous faudra alors télécharger les pièces à joindre au dossier en cliquant sur la loupe qui est dans le carré bleu.

Une page web ouvre le document en PDF, imprimez le pour le remplir:

 Certificat Médical avec Nom Prénom et date de naissance du joueur,mention «Absence de contre-indication à la pratique sportive en compétition ou en loisir» obligatoire en JPEG

Identité complète du Médecin (Nom, Prénom, adresse postale) et n° d'immatriculation

(RPPF ou AMELI) parfaitement lisibles

- Photo d'identité en mode portrait (pour tout licencié) en JPEG et ne dépassant pas 500ko.
- Carte d'identité, recto uniquement (pour tout licencié) en JPEG, DOC ou PDF (à défaut, livret de famille)
- Autorisation parentale anti-dopage (pour tout joueur mineur) en JPEG (Exemple ci-contre)

Pour cela, il vous suffit de scanner les documents ou de les prendre en photos à l'aide d'un smartphone par exemple

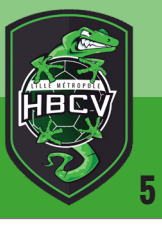

#### Justificatifs

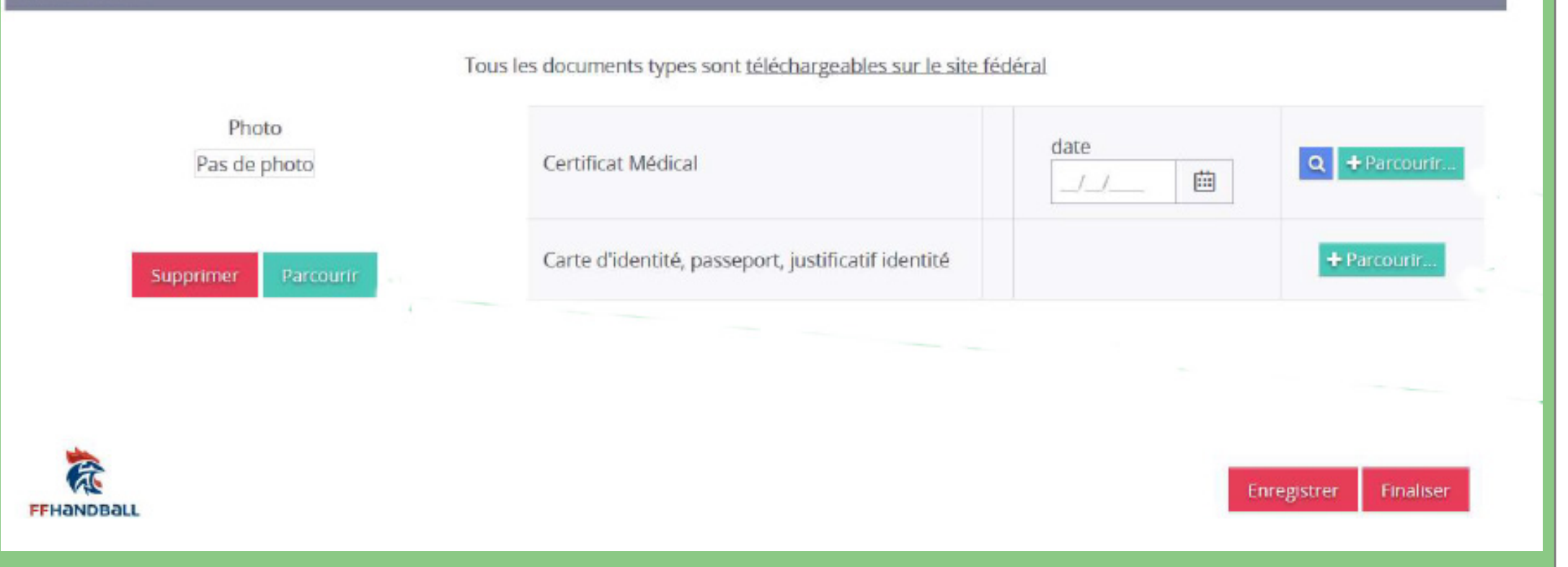

Le Certificat Médical, il vous faut mettre la date à laquelle le certificat a été fait.

Pour cela cliquez sur le carré vert au bout de la rubrique certificat médical, une page s'ouvre avec votre certificat médical, regardez tout en bas et vous verrez la date qu'il faut mettre.

Un questionnaire de reprise post-confinement (un lien est présent dans le mail de la FFHB pour l'obtenir) est un document médical confidentiel qui doit être confié uniquement au médecin au début de la visite médical (et non au club). Il ne sert que de fil conducteur pour l'examen médical.

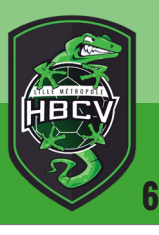

| Justificatifs         | Tous les documents types sont <u>téléchargeables sur le site fédéral</u> |                                                                                                    |
|-----------------------|--------------------------------------------------------------------------|----------------------------------------------------------------------------------------------------|
| Photo<br>Pas de photo | Certificat Médical                                                       | FFHandball                                                                                                    |
| Supprimer Parcourir   | Carte d'identité, passeport, justificatif identité + Parcourtr           | CERTIFICAT MEDICAL                                                                                                    |
| FFHandBall            | Enregistrer Finaliser                                                    | Je soussigné(e), docteur<br>certifie avoir examiné ce jour ○ M. ○ M <sup>me</sup>                                                                                                    |
|                       |                                                                          | ne(e) le (()rimitasa) :<br>et n'avoir décelé aucune contre-indication à la pratique sportive en compétition ou en loisi                                                                                                    |
|                       |                                                                          | Date (j/mm/ease) :                                                                                                    |
|                       |                                                                          | Signature et tampon du praticien<br>obligatoires                                                                                                    |
|                       | La date doit être<br>identique                                           | Données morphologiques facultatives communiquées pour permettre une analyse globale fédén                                                                                                    |
|                       |                                                                          | FÉDÉRATION FRANÇAISE DE HANDBALL<br>1. rue Daniel-Costantini, CS 30047 [ + 33 (0)16 50 72 72] [ + 10 bbg/HandbalLaet<br>9-0.06 C RETELL COST [ + 33 (0)15 67 73 70] [ + 10 bbg/HandbalLaet<br>1. rue Daniel-Costantini, 100 + 10 fbg/HandbalLaet<br>1. rue Daniel-Costantini, 100 + 10 fbg/Han |

globale fédérale anonymée

Pour pouvoir finaliser, il se peut que vous ayez un bandeau noir en bas de la page. Cliquez sur la croix à droite au bout du bandeau pour le faire disparaitre et ainsi accéder au bouton finaliser.

Une fois toutes les pièces jointes au dossier vous pouvez :

Cliquer sur «Enregistrer», les données sont enregistrées, on dit que la licence est en position «En cours». Cliquer sur finaliser, un pop up s'ouvre (voir ci-après) :

Une nouvelle page apparait, vous verrez deux cases de coché la première vous demande si vous voulez recevoir des news de la fédération et de ses partenaires commerciaux. La deuxième case qui est cochée concerne le droit à l'image, le droit à l'utilisation de votre photo pour des fins commerciales.

#### Dispositions générales

Les informations recueillies sont nécessaires pour votre adhésion.

Elles font l'objet d'un traitement informatique et sont destinées aux services de la FFHANDBALL de la ligue régionale et du comité départemental du ressort territorial de votre club. Conformément à la loi informatique et libe modifiée, vous disposez d'un droit d'accès et de rectification aux données personnelles vous concernant.

Si vous souhaitez exercer ce droit, il vous suffit d'écrire à FFHANDBALL - Service informatique à CS 30312 - 94527 GENTILLY Cedex, en fournissant un justificatif d'identité.

Dans le cadre de la dématérialisation du protocole d'adhésion à la FFHB, je reconnais et accepte devoir télécharger sur le logiciel fédéral des documents personnels (par exemple : photo, justificatif d'identité, certificat médice nécessaires au traitement de mon adhésion et de ma qualification.

Ces documents seront conservés confidentiellement par la FFHB pendant la durée de mon adhésion.

Ces informations pourront être utilisées dans le cadre de la promotion du Mondial 2017 masculin et Euro 2018 féminin organisés en France.

Conformément aux Statuts de la FFHANDBALL, par mon adhésion volontaire à la Fédération, je m'engage à respecter les statuts et règlements fédéraux. Je m'interdis notamment toute discussion ou manifestation présentan onfessionnel à l'occasion de ma pratique.

Dans l'intérêt du développement du handball français, j'accepte que mes données personnelles, dont mon adresse e-mail, soient exploitées par la FFHANDBALL afin de recevoir des informations exclusives sur l'actualité o hebdomadaire Handline), et soient partagées uniquement aux partenaires commerciaux de la fédération afin de recevoir des offres privilégiées et sélectionnées par la FFHANDBALL. A l'occasion de chaque envoi, j'aurai la possibilité de mettre fin à toute communication.

#### Utilisation de l'image

J'atteste être informé(e) que la FFHANDBALL, la ligue, le comité et/ou le club dont je relève peuvent être amenés, dans le cadre de la promotion et du développement du handball et de ses disciplines connexes, à utiliser des prises à l'occasion de manifestations organisées par eux et présentant au moins 3 licenciés identifiables.

J'autorise que mon image soit utilisée dans le cadre précisé ci-dessus

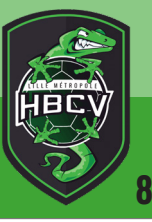

#### Dispositions particulières relatives aux licenciés mineurs

Je soussigné, parent ou représentant légal du mineur ou majeur protégé, autorise l'adhésion de mon enfant à la FFHB pour les pratiques sollicitées et dans le respect des règlements fédéraux. A cette fin, j'accepte le téléchargement d'un justificatif de mon identité sur le logiciel fédéral.

En outre, si cela était nécessaire, j'autorise le transfert de mon enfant à l'hôpital par un service d'urgence (Pompiers, SAMU) pour que puisse être pratiquée, en cas d'urgence, toute hospitalisation, intervention chirurgicale, y compris une anesthésie. Enfin, j'autorise tout préleveur, agréé par l'Agence française de lutte contre le dopage (AFLD) ou missionné par la fédération internationale (IHF) ou la fédération européenne de handball (EHF), dûment mandaté à cet effet, à procéder à tout prélèvement nécessitant une technique invasive (prise de sang, prélèvement de phanères) lors d'un contrôle antidopage sur ledit enfant mineur ou le majeur protégé.

Je reconnais avoir pris connaissance qu'un refus de se soumettre à un contrôle est susceptible d'entrainer des sanctions disciplinaires pour mon enfant (au minimum 2 ans de suspension ferme pour la 1re infraction).

Je soussigné(e), certifie sur l'honneur l'exactitude des informations renseignées lors de ma demande de licence auprès de la FFHB.

Le reconnais avoir pris connaissance de l'ensemble des conditions d'adhésion.

FEHANDBAL

Cette coche est obligatoire et ensuite vous pouvez Valider

Vous voyez apparaître alors le message «Licence Finalisée» ce qui vous informe que la licence est bien partie au club.

#### Opérations au niveau du club

Sur un des créneaux de permanences organisées par le club ou lors de l'entrainement, le licencié apporte au club le règlement en totalité, l'original de la fiche de renseignement et garde l'original du certificat médical.

L'original du certificat médical d'absence de contre-indication doit rester la propriété du licencié et non pas être confié au club s'il veut s'en servir pour une autre activité sportive (nouvelle obligation fédérale).

La licence sera ensuite validée au niveau du Club dès que vous nous aurez remis le paiement de la licence et après contrôle de la conformité de votre dossier de demande de licence dans Gesthand.

La licence ainsi validée sera ensuite contrôlée au niveau de la Ligue et si tout est conforme vous recevrez un mail vous informant de votre Qualification.

### **BONNE SAISON !**

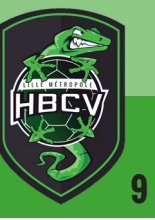